# Automation Of IFRS Code Creation Workflow

BY

Nidhi Verma 13MCEC12

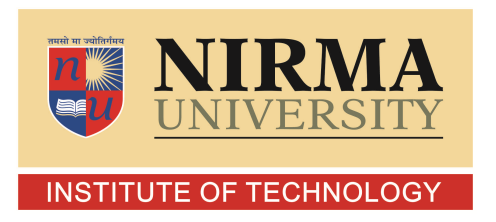

DEPARTMENT OF COMPUTER SCIENCE AND ENGINEERING AHMEDABAD-382481 April 2015

# Automation Of IFRS Code Creation Workflow

## **Major Project**

Submitted in partial fulfillment of the requirements

for the degree of

Master of Technology in Computer Science and Engineering

Submitted By Nidhi Verma 13MCEC12

Guided By Prof. Monika Shah

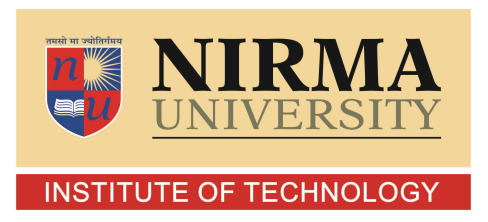

DEPARTMENT OF COMPUTER SCIENCE AND ENGINEERING INSTITUTE OF TECHNOLOGY NIRMA UNIVERSITY AHMEDABAD-382481 April 2015

## Certificate

This is to certify that the major project entitled **AUTOMATION OF IFRS CODE CREATION WORKFLOW** submitted by Nidhi Verma (Roll No: 13MCEC12), towards the partial fulfillment of the requirements for the award of degree of Master of Technology in Computer Science and Engineering of of Institute of Technology, Nirma University, Ahmedabad, is the record of work carried out by him under my supervisionand guidance. In my opinion, the submitted work has reached a level required for be- ing accepted for examination. The results embodied in this project, to the best of my knowledge, havent been submitted to any other university or institution for award of any degree or diploma.

Prof. Monika ShahInternal Guide & Associate Professor,CSE Department,Institute of Technology,Nirma University, Ahmedabad.

Prof. Vijay Ukani Associate Professor, Coordinator M.Tech - CSE Institute of Technology, Nirma University, Ahmedabad

Dr. Sanjay GargProfessor and Head,CSE Department,Institute of Technology,Nirma University, Ahmedabad.

Dr K Kotecha Director, Institute of Technology, Nirma University, Ahmedabad

## Certificate

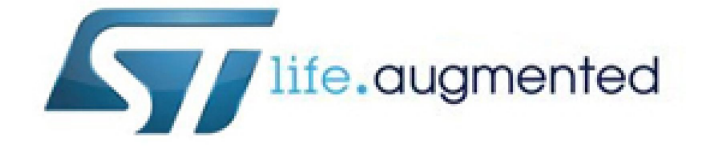

I here by declare that the wor kwhich is being presented in the Major Project titled "Automation Of IFRS Code Creation Workflow " in partial fulfillment of the requirement for the award of degree of Master of Technology in Computer Science And Engineering Institute of Technology, Nirma University, Ahmedabad is an authentic record of myownworkcarried out under the supervision of Mrs. Surbhi Singhal, External Guide and Mr.Bedanta Choudhury, Manager. The matter presented in this thesis has not been submitted in any other University/Institute for the award of my degree.

Date:

Place:

Nidhi Verma

It is certified that the above statement made by the student is correct to the best of my knowledge and belief.

Mrs. Surbhi Singhal Mentor and External Guide, DES-CCDS, Mr. Bedanta Choudhury Senior Manager, DES-CCDS,

## Statement of Originality

I, Nidhi Verma, Roll. No. 13MCEC12, give undertaking that the Major Project entitled "Automation Of IFRS Code Creation Workflow" submitted by me, towards the partial fulfillment of the requirements for the degree of Master of Technology in Computer Science & Engineering of Institute of Technology, Nirma University, Ahmedabad, contains no material that has been awarded for any degree or diploma in any university or school in any territory to the best of my knowledge. It is the original work carried out by me and I give assurance that no attempt of plagiarism has been made. It contains no material that is previously published or written, except where reference has been made. I understand that in the event of any similarity found subsequently with any published work or any dissertation work elsewhere; it will result in severe disciplinary action.

Signature of Student Date: Place:Ahemdabad

> Endorsed by Prof. Monika Shah (Signature of Guide)

## Abstract

An Organization aim is to automate their business processes .To increase efficiency and productivity tasks that are perform by manually are automated. Automation of IFRS Code creation system using sharepoint decreases the effort by the requester and other entities involved in workflow and also there is less chance of errors overall process.Save time and Productivity increases. provides requester a use rfriendly GUI to make request for IFRS Code. Approval System for IFRS Code creation is implemented using SharePoint Workflow Feature.

SharePoint site that contains front end for IFRS Code Creation should provide information that is currently store in Mysql Database table, fetching of data from Mysql Database to Sharepoint server.For this Data Integration between SharePoint and MySQL Database is created using Jquery and AjaxRequest .Dumping IFRS code and associated information from SharePoint to Mysql Database is carried out by using VBA.Permissions in sharepoint manage by assigning users to various groups created on sharepoint site beacuse this site is for some specific group of people of belongs to company.

## Acknowledgements

It is giving me pleasure to express thanks and gratitude to Manager, ST Microelectronics, **Mrs SURBHI SINGHAL**, Mentor, ST Microelectronics, **Prof. MONIKA SHAH**, Internal Guide, Associate Professor, Computer Science Department, nstitute of Technology, Nirma University, for their guidance and encouragement provided by them throughout the period. Due to their constant support and motivation, I have been able to attain my goal. The guidance provided by them has helped in improving my intellectual maturity, that will help me a lot in the time to come.

I also want to thank **Dr. Sanjay Garg**, Hon'ble Head of Computer Science and Engineering Department, Institute of Technology, Nirma University, for his support and also for providing a good infrastructure and healthy research environment.

A great obligation towards **Dr K Kotecha**, Hon'ble Director, Institute of Technology, Nirma University for his motivation through course of work.

And also Thankful for all faculty members of Computer Engineering Department, Nirma University.

I also owe my colleagues in the STMicroelectronics , special thanks for helping me on this path and for making project at ST more enjoyable.

> - NIDHI VERMA 13MCEC12

# Contents

| $\mathbf{C}$ | ertifi | cate    |                              | iii          |
|--------------|--------|---------|------------------------------|--------------|
| $\mathbf{C}$ | ertifi | cate    |                              | iv           |
| St           | aten   | nent of | f Originality                | $\mathbf{v}$ |
| A            | bstra  | ıct     |                              | vi           |
| A            | ckno   | wledge  | ements                       | vii          |
| A            | bbre   | viatior | 15                           | <b>2</b>     |
| Li           | st O   | f Figu  | res                          | 3            |
| 1            | Inti   | roduct  | ion                          | 4            |
|              | 1.1    | Tool I  | Description                  | 5            |
|              |        | 1.1.1   | Sharepoint 2010              | 5            |
|              |        | 1.1.2   | Sharepoint Designer 2010     | 5            |
|              |        | 1.1.3   | JQuery                       | 6            |
|              |        | 1.1.4   | MySql Workbench 5.7e         | 6            |
| <b>2</b>     | Lite   | erature | e Survey                     | 7            |
|              | 2.1    | Litera  | ture Review                  | 7            |
|              |        | 2.1.1   | Sharepoint 2010 Overview     | 7            |
|              |        | 2.1.2   | WorkFlows in Sharepoint 2010 | 8            |

|   |     | 2.1.3  | How to manage Rights in SharePoint 2010                         | 9  |
|---|-----|--------|-----------------------------------------------------------------|----|
|   |     | 2.1.4  | JSON                                                            | 11 |
|   |     | 2.1.5  | XML Vs JSON                                                     | 11 |
| 3 | Pro | ject O | verview                                                         | 12 |
|   | 3.1 | Proble | em Defination                                                   | 12 |
|   |     | 3.1.1  | Overall Flow Diagram of Project                                 | 13 |
|   |     | 3.1.2  | Entities involved in IFRS Approval system                       | 14 |
| 4 | Imp | olemen | tation                                                          | 15 |
|   | 4.1 | Modu   | le 1 :GUI for IFRS Code creation                                | 15 |
|   |     | 4.1.1  | Data Integrated Framework between SharePoint Server and         |    |
|   |     |        | MySQl Workbench server Description:                             | 16 |
|   |     | 4.1.2  | List name program contains budget program name fetched          |    |
|   |     |        | from Mysql Database by calling Java webservice                  | 19 |
|   |     | 4.1.3  | IFRS GUI in which column Budget Program Namae contains          |    |
|   |     |        | data from program list                                          | 20 |
|   |     | 4.1.4  | Connecting two list of share Point The GUI list and list (pro-  |    |
|   |     |        | gram lis) that contains program names from MySQL database       |    |
|   |     |        | table                                                           | 21 |
|   |     | 4.1.5  | Showing list of Budget Program names as in Mysql Database       |    |
|   |     |        | Server                                                          | 22 |
|   | 4.2 | Modu   | ıle 2:IFRS Code Creation Approval Workflow                      | 22 |
|   |     | 4.2.1  | Flow Diagram IFRS Code creation Approval Workflow $\ . \ . \ .$ | 23 |
|   |     | 4.2.2  | Sharepoint level flow Diagram of IFRS Code creation Approval    |    |
|   |     |        | Workflow                                                        | 23 |
|   |     | 4.2.3  | Contd                                                           | 24 |
|   |     | 4.2.4  | Contd                                                           | 24 |
|   |     | 4.2.5  | Steps to be followed in IFRS Approval Workflow                  | 25 |
|   |     | 4.2.6  | Workflow IFRS Approval                                          | 27 |

|          |     | 4.2.7  | Workflow IFRS Approval Contd.                                         | 28 |
|----------|-----|--------|-----------------------------------------------------------------------|----|
|          |     | 4.2.8  | Workflow IFRS Approval Contd                                          | 29 |
|          |     | 4.2.9  | Notification mail To Notifier Group on sharepoint IFRS site .         | 30 |
|          |     | 4.2.10 | Form for approving Request for IFRS Code creation $\ldots$ .          | 30 |
|          |     | 4.2.11 | Mail to Code creator for creating IFRS Code for Approved Re-          |    |
|          |     |        | quest                                                                 | 31 |
|          |     | 4.2.12 | IFRS Code creation form for a requested filled by IFRS code           |    |
|          |     |        | creator                                                               | 32 |
|          | 4.3 | Modu   | le 3 : Publish to Database                                            | 32 |
|          |     | 4.3.1  | IFRS tool.xlsm for Dumping IFRS Code into MySql Database              |    |
|          |     |        | table                                                                 | 34 |
|          |     | 4.3.2  | Sharepoint Header and XML Header Mapping                              | 35 |
|          |     | 4.3.3  | QA IFRS code creation list in SharePoint                              | 35 |
|          |     | 4.3.4  | ifrs main.xlsx after exporting Sharepoint list to excel $\ . \ . \ .$ | 36 |
|          |     | 4.3.5  | Conditions to publish IFRS Record in DataGovMaster DB $$ .            | 36 |
| <b>5</b> | Con | clusio | and Future Scope                                                      | 37 |
|          | 5.1 | Conclu | nsion                                                                 | 37 |
|          | 5.2 | Future | Scope                                                                 | 37 |

# Abbreviations

| IFRS | International Financial Reporting Standard |
|------|--------------------------------------------|
| JSON | JavaSript Object Notation                  |
| XML  | Extensible Markup Language                 |
| AJAX | Asynchronous Java Script and XML           |
|      |                                            |

# List Of Figures

| Fig 3.1         | Overall Flow Diagram Of IFRS Code Creation Flow              |
|-----------------|--------------------------------------------------------------|
| Fig 4.1         | Fetching data from MySql Server                              |
| Fig 4.2         | Data Integration Between SharePoint 2010 and MysQL Workbench |
| Fig 4.2.2-4.2.4 | Sharepoint Permission level IFRS Code Creation Workflow      |

# Chapter 1

# Introduction

Developing site for teams or peoples inside an organization to carry out work in effective and smoothly manner Sharepoint 2010 is best tool for this. Today in organizations there is need to develop a system that reduces unnecessary time and effort wastage in Business processes. IFRS Code Creation system in which IFRS Code is to be created for various Budget Programs. IFRS Code for requested Budget program can be created only after approval from both approvers (Financial Controller, Manager) . IFRS stands for International Financial Reporting Standards. Providing information from MySQL Database to Sharepoint GUI .Means we have to fetch data from Mysql Database and show on SharePoint server in form of list. For consistency and efficiency in Business decision the interaction among the peoples make through that system and so there is no need to sending emails by individual user for approval of their request so it reduces human effort and time. Also dumping of IFRS code creation system output in sharepoint list to Mysql database using VBA. Access to this site is for some specific group of people of ST ,access rights are manage by creating groups of valid users and assign them the permission to access site

## **1.1** Tool Description

#### 1.1.1 Sharepoint 2010

Organizations use Sharepoint to create websites. SharePoint is a web application framework and platform developed by Microsoft.Use for creating collabration site.The collabration website on sharepoint also termed as Workspace.A sharepoint site provides collabration, communication, sharing among team members.

Features of sharepoint are-List,Library,View ,Webpart SharePoint 2010 is use by organization to create collaborative site for peoples,teams, Organisation. SharePoint is a web application platform offering a set of tools that can be used to provide intranet portals, collaboration, social networks, document and file management,

Sharepoint is not

a program its a platform, its not install on your desktop or laptop install on backend machine then you connect to your machine to it to use sharepoint. SharePoint Designer 2010 allow to customize site on Sharepoint by customizing webpages on sharepoint site. SharePoint increases the productivity of organization[3].

There are two flavours of SharePoint :SharePoint Foundation 2010 and SharePoint server 2010.Sharepoint Foundation is basic framework on which Sharepoint server stands.Sharepoint server 2010 is paid version on other hand Sharepoint Foundation is free version.Sharepoint Foundation is a basic requirement of SharePoint 2010.If you want to connect to office ,Excel,Acces you need to have SharePoint server.Having only SharePoint Foundation you can only search through particular Document.

#### 1.1.2 Sharepoint Designer 2010

To customize SharePoint sites and dapplications the web and application design program are used that are developed Sharepoint Designer 2010 tool. To design the look and feel of site, build powerful workflow enabled solutions.

#### 1.1.3 JQuery

JQuery is a lightweight JavaScript library.JQuery takes lots of similar tasks that require many lines of JavaScript code to accomplish and put them into methods that can be call with a single line of code.JQuery is a single Javascript file we can reference it with HTML jscript¿tag.JQuery makes it easier to use javascript on your website.You dont need to be expert to use JQuery .Jquery simplifies lots of complicated things from javascript like DOM manipulation and AJAX calls.JQuery plugins are available for most of task thats why it is most popular.Jquery simplifies working with javascript.

Its free and open source. Using only javascript is not a good option, using JQuery with javascript provides some advanced functionality like page manipulation (HTML elements), animations that doest provide by javascriptalone. Issues related to browser incompatibilities may be occur by using direct javascript ,makes javascript applications difficult to code and high maintenance cost is require. Jquery aims is to ease all of these problems by providing Many cross browser and advanced functions to standard language. Installing JQuery to be use with javascript need to import it in

## 1.1.4 MySql Workbench 5.7e

It is a visual database design tool .MySQL Workbench enables a DBA, developer, or data architect to visually design, model, generate, and manage databases.

# Chapter 2

# Literature Survey

## 2.1 Literature Review

#### 2.1.1 Sharepoint 2010 Overview

Microsoft SharePoint makes it easier for people to work together. .Using SharePoint one can create site for thier team so that it become a common place for sharing information ,among team members.Publish reports to help everyone make better decision.

- What Sharepoint Can do? A portal server with delegated administration:Sharepoint enables to create attractive,almost instantly,functioning website without any need of knowing Website design.[1]
- A groupware application kit: A site on sharepoint is for collaboration, communication by creating Documents Libraries, Wikis, blogs and team oriented list such as Announcements and tasks.
- A workow host: Business processes can be organized and modeled with workflow that are triggered by associated events.
- A data store:SharePoint allows to data integration between sharepoint site and Database like Mysql,Oracle etc.Also using Client object model can fetch data from Database( Mysql,Oracle ) on Sharepoint site.

- Features Of Sharepoint List Library View Webpart
- A list in sharepoint is like a table in database contains row and column.Each row entry of list is known as item.Any no. of Views of list and library created.If we want to hide some column of list from particular user or group of user so the use of term view comes here.
- A SharePoint document library is a place on a site where you can create, collect, and update files with others. Library stores images ,pages,document on sharepoint site[3].Display content on webpage.Filter relevant items from a list through webpart.For example to reach particular decision group typically follows series of steps. This automation results in, overall fruitfull interactions, and often a reduction in error and more speed .

#### 2.1.2 WorkFlows in Sharepoint 2010

SharePoint workflow represent Custom Business processes. A workflow is a way to run set of workunits or activities that represents work process. SharePoint workflow is flexible enough it can implement both human actions and system functions necessary for the workflow to complete. In Business process to reach to a particular decision group typically follows series of steps. This automation results in reduction in error, adequate interactions.

While creating custom workflow using SharePoint Designer 2010 you can create workflow that can be use for specific library,list and content type or we can save a custom workflow as resuable template that can be associated with more than one library,list and content type[1]. events, actions, conditions and steps these are building blocks of workflow. A workflow consists of one or more steps and each contains action and associated conditions with it. Workflow in Sharepoint designer is Code free. Written in interpersonal steps.

### 2.1.3 How to manage Rights in SharePoint 2010

#### Groups and Permissions in Sharepoint 2010

Groups on sharepoint enable you to manage access for set of group of user instead of managing rights for individual user. We have to put all the people who we want to give same access right. For example, you might add the Windows security group for your team to a SharePoint group, to grant access to the whole team at the same time.

| LIST<br>PERMISSIONS  | DESCRIPTION                                                                                                    | DEPENDENT<br>PERMISSIONS                          | Full<br>Control | Design | Contribute | Read | Limited<br>Access | View<br>Only |
|----------------------|----------------------------------------------------------------------------------------------------|---------------------------------------------------|-----------------|--------|------------|------|-------------------|--------------|
| Manage Lists         | Create and delete<br>lists, add or remove<br>columns in a list,<br>and add or remove<br>public views of a<br>list.                                                                | View Items, View<br>Pages, Open                   | ×               | x      |            |      |                   |              |
| Override<br>Checkout | Discard or check in<br>a document which is<br>checked out to<br>another user.                                                                                                    | View Items, View<br>Pages, Open                   | x               | ×      |            |      |                   |              |
| Add Items            | Add items to lists,<br>add documents to<br>document libraries,<br>and add Web<br>discussion<br>comments.                                                                          | View Items, View<br>Pages, Open                   | x               | x      | x          |      |                   |              |
| Edit Items           | Edit items in lists,<br>edit documents in<br>document libraries,<br>edit Web discussion<br>comments in<br>documents, and<br>customize Web Part<br>Pages in document<br>libraries. | View Items, View<br>Pages, Open                   | x               | x      | x          |      |                   |              |
| Delete Items         | Delete items from a<br>list, documents from<br>a document library,<br>and Web discussion<br>comments in<br>documents.                                                             | View Items, View<br>Pages, Open                   | ×               | x      | x          |      |                   |              |
| View Items           | View items in lists,<br>documents in<br>document libraries,<br>and Web discussion<br>comments.                                                                                    | View Pages, Open                                  | x               | x      | x          | x    |                   | x            |
| Approve Items        | Approve a minor<br>version of a list item<br>or document.                                                                                                    | Edit Items, View<br>Items, View Pages,<br>Open    | ×               | ×      |            |      |                   |              |
| Open Items           | View the source of<br>documents with<br>server-side file<br>handlers.                                                                                                    | View Items, View<br>Pages, Open                   | x               | ×      | x          | x    |                   |              |
| View Versions        | View past versions<br>of a list item or<br>document.                                                                                                    | View Items, Open<br>Items, View Pages,<br>Open    | x               | ×      | x          | x    |                   | ×            |
| Delete Versions      | Delete past versions<br>of a list item or<br>document.                                                                                                    | View Items, View<br>Versions, View<br>Pages, Open | ×               | ×      | x          |      |                   |              |
| Create Alerts        | Create e-mail<br>alerts.                                                                                                    | View Items, View<br>Pages, Open                   | ×               | x      | x          | x    |                   | x            |

#### 2.1.4 JSON

Java Object Notation is a popular format for data serialization[2].Programmer use this to encode data transfer between Ajax Application and server to conect two server communicatingthrough webservice.In programming Commonly we use scalar variables,linear lists and key value pairs. JSON represent these structure in natural and serialization way, that makes processing of data fastly.Most widely used format for exchanging data over web.

JSON Data format: Program: [Id:123, name: CMOS, ]

#### 2.1.5 XML Vs JSON

Data structures that JSON represent are exactly the same data structres that programming languages represent[2] .WhenAjax was formulated ,the X in Ajax was supposed to be xml but it is realized that its so hard,some prefer JSON is better option as it is much easier and faster.As the specification of XML does't match with data model of most of the programming languages so it is very tedious to parse by programmer[4].On the other hand Json format matches with most of the data model of programming languages.

# Chapter 3

# **Project Overview**

## 3.1 Problem Defination

Heres the aim to develop a system using sharepoint 2010 for group of people inside STMicroelectronics ltd this system automates the IFRS Code creation approval process.So,here is need to create a GUI So that customers can easily interact with entities involved in this overall system(Manager,Financial Controller etc).This GUI is created it has information that are need to be fetched from Database for this Data Integration framework is usebetween SharePoint and MySql.

Then workflow which is a step by step process including submitting of request then approval by Managers and Financial Controllers and after this code creation is done. This overall workflow is implemented using SharePoint designer 2010 workflow. Also Everytime a new IFRS Code is created its update in DataGovMaster DB on MYSql Workbench using the concept of connecting SharePoint to Excel and VBA

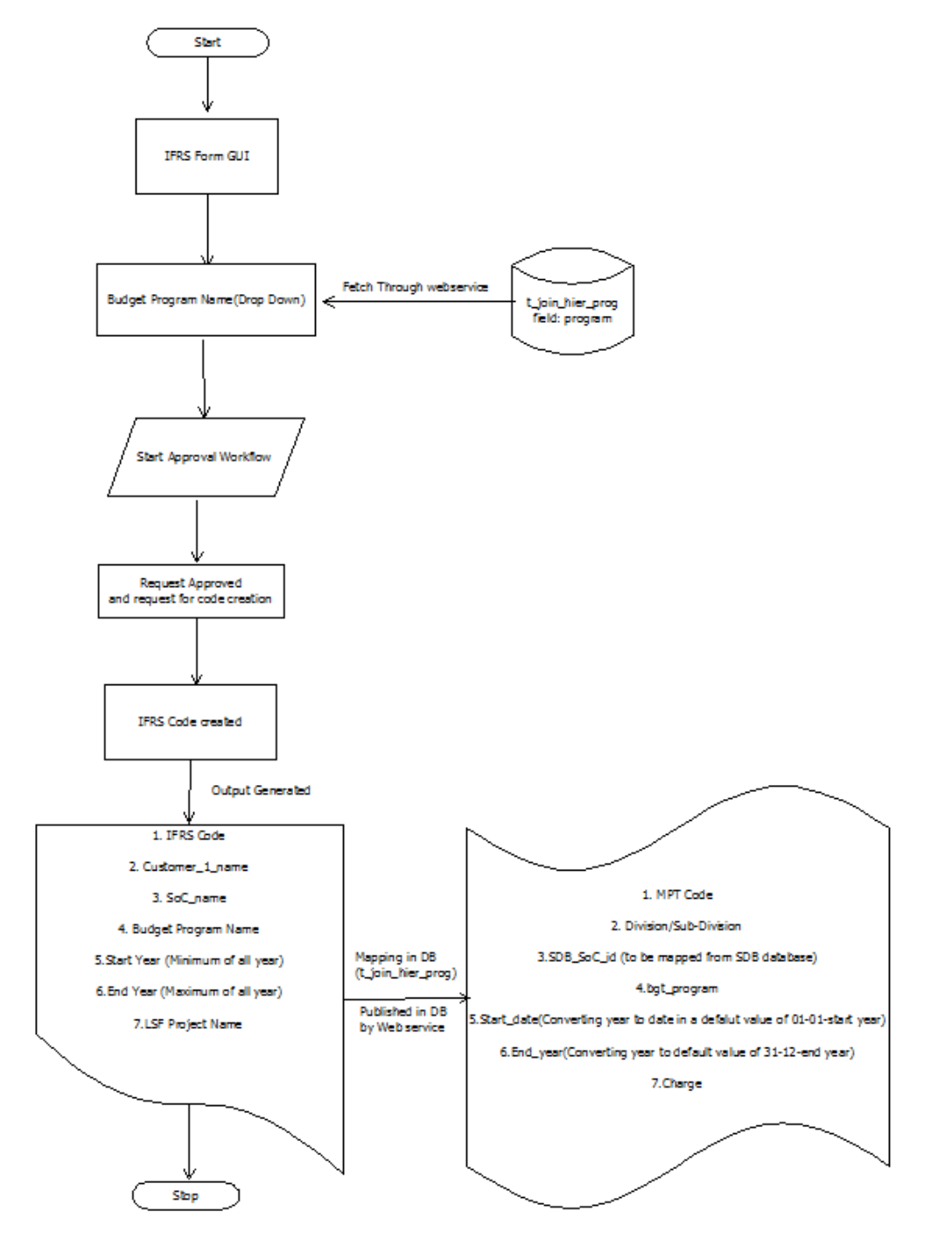

## 3.1.1 Overall Flow Diagram of Project

#### 3.1.2 Entities involved in IFRS Approval system

Groups in Use with their permissions:

- IFRS Approvers (people who approve the IFRS Requests including the CC Manager): Rights:Design,Read,Limited Access,IFRS Approver.
   Purpose:IFRS Approvers group include the people who approve the IFRS Requests including CC Manager, Financial Controllers.
- IFRS Submitters (people who submit the IFRS Line Request): -Rights:Full Control,Read, IFRS Submitters. - Purpose:IFRS Submitters group include the people who submit the IFRS Requests.
- Code creators(people who create the IFRS code and Project Name once all approvals are in place): - Rights: Full Control, Design,Limited Access, IFRS Code Creator. -

Purpose:IFRS Submitters group include the people who create the IFRS code and Project Name once all approvals are in place

- IFRS Notification (people who are notified once the request completes): Read,Limited Access. -Rights: Read,Limited Access. -Purpose:IFRS Notificationgroup include the people who are notified once the request completes
- Permissions in Use with description:

- **IFRS Submitter:**Add Items,Edit Items, View Items, Open Items, View Versions, Create alerts.

- **IFRS Approver:**Edit Items, View Items, Open Items, View Versions, Create alerts.

- IFRS code Creator:Edit Items, View Items, Open Items, View Versions, Create alerts.

# Chapter 4

# Implementation

## 4.1 Module 1 :GUI for IFRS Code creation

beginitemize

- Using list feature of Sharepoint 2010, GUI is created.
- Some column of that is kept hidden like IFRS Code, program name because these fields Filled by code creators only. From requester these are hidden becomes visible to requester after the IFRS Code is created but
- Cant edit these field only can see.
- Validations on column is applied
- This application system is applicable to people belongs to PIMDS or CPUGPU team of ST.Using SPservices permissions are check against the Requester are some fields in this GUI that provides information which is store in Database (DataGovMaster DB) Budget Program Name(Drop Down), Project Techno Node(Drop Down). For this Data Integrated Framework between SharePoint 2010 and MySQL Workbench is use implemented JQuery, Javascript and Ajax.

| x Coogle                        |                                              |                                        | arch                               | More X                              |                                                                                             | Cine In .                                            |
|---------------------------------|----------------------------------------------|----------------------------------------|------------------------------------|-------------------------------------|---------------------------------------------------------------------------------------------|------------------------------------------------------|
| . Googie                        |                                              | • • • •                                | share                              | more #                              |                                                                                             | Sign in ·                                            |
| e Actions 🔹 🗾 Browse            | Edit Page                                    |                                        |                                    |                                     |                                                                                             |                                                      |
| ave Cancel Paste                | Copy<br>Attach<br>File<br>Attach<br>Spelling |                                        |                                    |                                     |                                                                                             |                                                      |
| irveys                          |                                              |                                        |                                    |                                     |                                                                                             |                                                      |
| irv                             |                                              |                                        |                                    |                                     | Sav                                                                                         | e Cancel                                             |
| irve                            | RnDNeed *                                    |                                        |                                    | SoC Name *                          |                                                                                             |                                                      |
|                                 | TLS Line Code *                              |                                        |                                    | TLS Line Description *              |                                                                                             |                                                      |
| braries                         | IP Name *                                    |                                        |                                    |                                     | TLS Line Description: X_ <ipn:<br>X=P01 (PIMDS) ; X=P02 (CPL</ipn:<br>                      | ame>_FOR_ <socname>_<div><br/>J/GPU)</div></socname> |
| ur Documents                    |                                              |                                        |                                    |                                     |                                                                                             |                                                      |
| JE2                             | Project Type *                               |                                        |                                    | Project Techno Node                 | Tune an item name                                                                           | ~                                                    |
| ete                             | Project Description *                        |                                        | A                                  |                                     | Search requires a minimum                                                                   | of 4 characters                                      |
| acation                         |                                              |                                        | Ŧ                                  | Project Techno Variant              |                                                                                             |                                                      |
| A_IFRS_code_creation            | Budget Program Name                          | Please select an Item 💌                |                                    |                                     | Type an item name<br>Search requires a minimum                                              | of 4 characters                                      |
| t1                              | Budget Project Description                   | Please select an Item                  | •                                  | Is Test-chip Required               |                                                                                             |                                                      |
| ntacts                          | Resource cost(in K\$)                        |                                        |                                    | Cost of Testachin                   |                                                                                             |                                                      |
| stomlist                        |                                              |                                        |                                    | coac or reac cup                    |                                                                                             |                                                      |
| ntact1                          |                                              |                                        |                                    | Design Manager *                    |                                                                                             |                                                      |
|                                 | Customer Name *                              |                                        |                                    | Design manager                      | Enter users separated with ser                                                              | nicolons 6 (fi                                       |
| de -                            | Financial Controllers *                      |                                        |                                    | 105 Decision 11 8                   |                                                                                             |                                                      |
| :5                              |                                              | Enter users separated with semicolons. | ۵./ 📖                              | LSF Project Name                    | PIMDS<br>LSF Project Name                                                                   |                                                      |
| t6                              | Project Leader Name *                        |                                        |                                    |                                     | For PIMDS : set to "PIMDS"<br>For CPU GPU NOC :                                             |                                                      |
| tn                              |                                              | Enter users separated with semicolons. | r users separated with semicolons. |                                     | -The LSF Project Name is<br><20 character + lower case + only alphanumeric characters no sp |                                                      |
| tt                              |                                              |                                        |                                    |                                     | in name use "_" (underscore) or                                                             | nly for delimiter (E.g. arm_a9_st2_4                 |
| w techno budget                 |                                              |                                        |                                    |                                     |                                                                                             |                                                      |
| t8                              | Start Date(Planned) *                        |                                        | Start                              | date(Actual)                        |                                                                                             |                                                      |
| lulation                        | Stop Date(Planned) *                         |                                        | Stop                               | date(Actual)                        |                                                                                             |                                                      |
| idaat arooram names             | Man-Weeks Proposed on IPNeed *               |                                        | Man-                               | Weeks Pre-budgeted with Division *  |                                                                                             |                                                      |
| w techno budget test            | Creation Date *                              |                                        |                                    |                                     | Put Yes, if pre-budgeted<br>Put the man-weeks, if not pre-b                                 | oudgeted                                             |
| st budget program               |                                              |                                        | IERS Criteria                      | Compliancy                          |                                                                                             |                                                      |
| ime                             |                                              | _                                      | into circente                      | reompliancy                         |                                                                                             |                                                      |
| st                              | Technical Feasibility                        |                                        | Generati                           | on of future benefits *             | Yes                                                                                         |                                                      |
|                                 | Intention of the Company to complete         | a the project                          | Availabil                          | ity of resources                    |                                                                                             |                                                      |
| scussions                       | Ability to use or sell the item in deve      | opment 💟                               | Reliable                           | measurement of the costs incurred * | Yes                                                                                         |                                                      |
| Recycle Bin<br>All Site Content |                                              |                                        |                                    |                                     | Save As Draft Start App                                                                     | roval flow Cancel                                    |
|                                 |                                              | About intranet Teo                     | nical support Contact us           | Terms of use                        |                                                                                             |                                                      |
|                                 |                                              |                                        |                                    |                                     |                                                                                             |                                                      |

.png

Figure 4.1: Fetching Data from Mysql server to SharePoint server

# 4.1.1 Data Integrated Framework between SharePoint Server and MySQl Workbench server Description:

- We need to use web services in order to fetch data from DataGov DB to SharePoint.

- Webservice is written in java url :-http://col2qa-fe1.cro.st.com:10190

/DataGovAdminProd/GetTHierGroupPrg?year=2014"

- The whole implementation is in SharePoint site so we can only implement using jQuery and JavaScript.

- We are making request using jQuery AJAX and data type as JSONP.

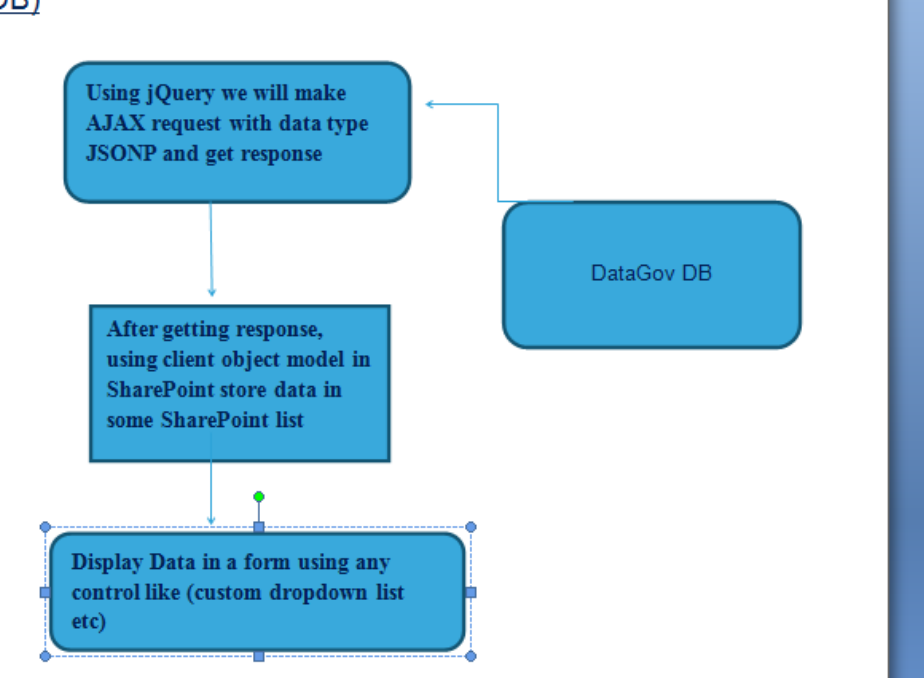

# Flow diagram for DataIntegration between Sharepoint and MySql (DataGov DB)

Figure 4.2: Data Integrated Framework between SharePoint Server and MySQl Workbench server

- Reason behind using JSONP is to use web service we need to make crossdomain request. And if you try to use only XML or JSON for this purpose you will not get proper response.

AJAX request is

 $.ajax(url:"http://col2qa_fel.cro.st.com: 10170/XmlToJson/getJsonp?$ 

- url= http://col2qa-fe1.cro.st.com:10190/DataGovAdminProd/GetTHierGroupPrg?year=2014"

- dataType: jsonp,

- async: false,

- jsonpCallback: callback,
- success: function(data)
- URL : url of web service
- Datatype : here JSONP must be data type

#### CHAPTER 4. IMPLEMENTATION

Its a normal JSON with extra padding

Eg.callback(json)

- Async : it should be false so serialize execution
- jsonpCallback : name of callback function in our case it must be callback
- On success: response will be in data variable.

#### JQuery for adding JSON data Fetched from Databse to sharepoint list:

jQuery.each(data.tHierGroupPrgs.THierGroupPrg, function(index, item) addNewItem('program', 'Title', item.bgt<sub>p</sub>rogram,' program', item.bgt<sub>p</sub>rogram,' parent<sub>i</sub>d', item.id) 4.1.2 List name program contains budget program name fetched from Mysql Database by calling Java webservice

|                                          |                                     | _     |
|------------------------------------------|-------------------------------------|-------|
|                                          | Search this site                    |       |
| 🗐 🥘 Title                                | program                             | parer |
| CMOS 07 DINV                             | CMOS 07                             |       |
| CMOS 10 II WW                            | CMOS 10                             |       |
| CMOS 14 FDSOI B KW                       | CMOS 14 FDSOI                       |       |
| CMOS 28 FDSOI B KW                       | CMOS 28 FDS01                       |       |
| CMOS 28 FDSOI BHW                        | CMO5 28 FD501                       |       |
| CMOS E80 B KM                            | CMOS E80                            |       |
| CMOS M10 ULPBRF DHW                      | CMOS M10 ULPBRF                     |       |
| CMOS M10+ DHW                            | CMOS M10+                           |       |
| CMOS M10 ULPBRF DIRV                     | CMOS M10 ULPBRF                     |       |
| CMOS M40 APG DINV                        | CMOS M40 APG                        |       |
| CMOS M40 MCD Exer                        | CMO5 M40 MCD                        |       |
| CMOS M40 SMD DHW                         | CMO5 M40 SMD                        |       |
| CMOS P90 ENV                             | CMOS P90                            |       |
| IMG 140 LPLD (Auto/HDR, DSC)             | IMG 140 LPLD (Auto/HDR, DSC)        |       |
| DISPLAY 130 DISV                         | DISPLAY 130                         |       |
| IMG 110 BSI 0 KW                         | IMG 110 BSI                         |       |
| IMG 140 BSI DAV                          | IMG 140 BSI                         |       |
| IMG 140 LPLD (Auto/HDR, DSC)             | IMG 140 LPLD (Auto/HDR, DSC)        |       |
| IMG 140 LPLD IR Deev                     | IMG 140 LPLD IR                     |       |
| BICMOS 55 BIKV                           | BICMOS 55                           |       |
| GREEN NET DWW                            | GREEN NET                           |       |
| HCMOS 9 SOI BIKY                         | HCM05 9 501                         |       |
| PHOTONICS DW                             | PHOTONICS                           |       |
| ADVANCED R&D                             | ADVANCED R&D                        |       |
| MANAGEMENT & SUPPORT INFRASTRUCTURE BIKW | MANAGEMENT & SUPPORT INFRASTRUCTURE |       |
| MANAGEMENT & SUPPORT INFRASTRUCTURE DWW  | MANAGEMENT & SUPPORT INFRASTRUCTURE |       |
| SW INFRASTRUCTURE                        | SW INFRASTRUCTURE                   |       |

# 4.1.3 IFRS GUI in which column Budget Program Namae contains data from program list

|                                                               |                                        |                                        | Save                                                                                                    | Cancel                     |
|---------------------------------------------------------------|----------------------------------------|----------------------------------------|----------------------------------------------------------------------------------------------------|----------------------------|
| RnDNeed *                                                     |                                        | SoC Name *                             |                                                                                                    |                            |
| TLS Line Code *                                               |                                        | TLS Line Description *                 |                                                                                                    |                            |
| IP Name *                                                     |                                        |                                        | TLS Line Description: X_ <ipname>_FOR_<socname<br>X=P01 (PIMDS) ; X=P02 (CPU/GPU)</socname<br></ipname>                                                                                                    | >_ <div></div>             |
| Project Type *                                                | Contains dat                           | a store inproject Techno Node          | Tuna sa itam atama                                                                                                    |                            |
| Project Description *                                         | datagovenar<br>Tablo                   | iceDB                                  | Search requires a minimum of 4 characters                                                                                                    |                            |
| Budget Program Name                                           | Tolue                                  | Project Techno Variant                 | Type an item name                                                                                                    |                            |
|                                                               | Presse select an item x                |                                        | Search requires a minimum of 4 characters                                                                                                    |                            |
| Budget Project Description                                    | Please select an Item                  | Is Test-chip Required                  | 8                                                                                                    |                            |
| Resource cost(in K\$)                                         |                                        | Cost of Test-chip                      |                                                                                                    |                            |
| Customer Name * Financial Controllers * Project Leader Name * | Enter users separated with semicolons. | LSF Project Name *                     | Enter users separated with semicolons.  PINDS LSF Project Name For PINDS : set to "PINDS" For CPU GPU NOC : -The LSF Project Name is <20 character + lower case + only alphanumeric chara in name use "_(onderscore) only for delimiter (Eq. a | Secters no sp<br>rm_a9_st2 |
| Start Date(Planned) *                                         |                                        | Start date(Actual)                     |                                                                                                    |                            |
| Stop Date(Planned) *                                          |                                        | Stop date(Actual)                      |                                                                                                    |                            |
| Man-Weeks Proposed on IPNeed                                  |                                        | Man-Weeks Pre-budgeted with Division * | _                                                                                                    |                            |
| Creation Date *                                               |                                        |                                        | Put Yes, if pre-budgeted<br>Put the man-weeks, if not pre-budgeted                                                                                                    |                            |
|                                                               | 1004                                   | Nitaria Annaliana                      |                                                                                                    |                            |

4.1.4 Connecting two list of share Point The GUI list and list (program lis) that contains program names from MySQL database table

| ds_pmo                  |                                                                                                  |                                                                                                    |
|-------------------------|--------------------------------------------------------------------------------------------------|----------------------------------------------------------------------------------------------------|
| 1<br>1                  | Name and Type<br>Type a name for this column.                                                    | Column name:<br>Budget_Program_Name<br>The type of information in this column is:<br>Custom Drop Down List with Filtering                                                                  |
| e survey<br>ries        | Additional Column Settings<br>Specify detailed options for the type of information you selected. | Description:                                                                                                    |
| : contract              |                                                                                                  | Require that this column contains information:<br>() Yes @ No<br>Enforce unique values:<br>() Yes @ No                                                                                     |
| ct data                 | Drop Down List attributes                                                                        | (V 1.4.5) Insert the Relative Site Url as source Parh:<br>(i.e. "/st/subsite/default.aspx" or "/st/subsite/")<br>Rebod<br>Select a List as a source of data:<br>program<br>Column For Text |
| tion<br>IFRS_code_creat | 00                                                                                               | program E<br>Column For Value<br>program E                                                                                                    |
| ects<br>mlist<br>ect1   |                                                                                                  | Contrar 19 vice<br>Contrar Type ID<br>Select An Operator<br>Stear All<br>Value to Filer                                                                                                    |

## 4.1.5 Showing list of Budget Program names as in Mysql

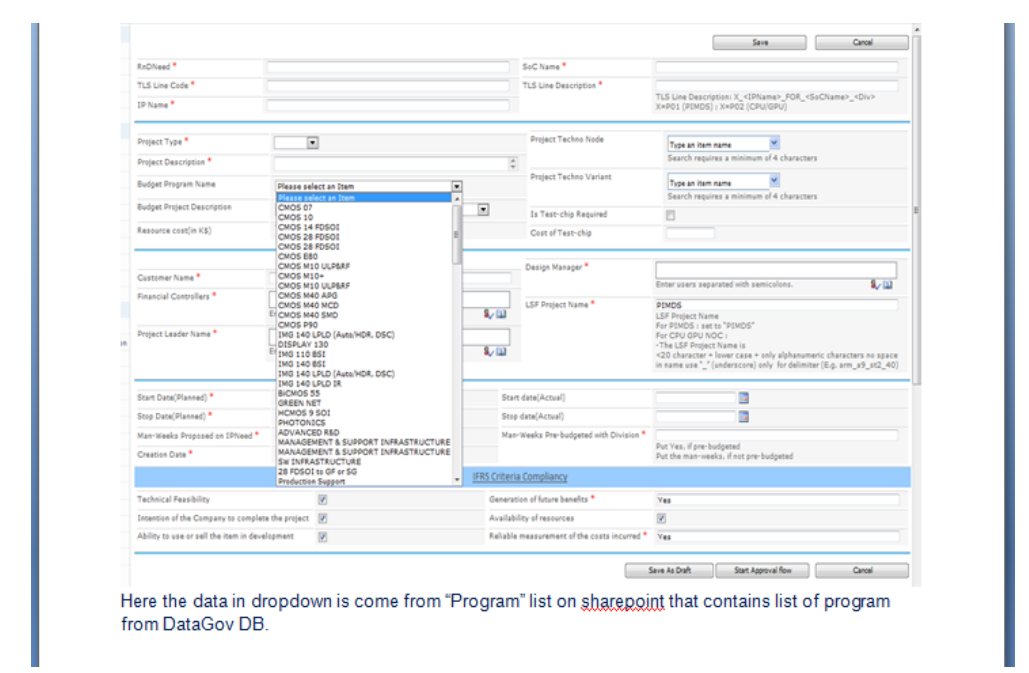

**Database Server** 

# 4.2 Module 2:IFRS Code Creation Approval Workflow

Lists in Use and Purpose:

- IFRS code creation to fill the specification of product
- PIMDS IFRS Submitter this list is use to validate submitters only those who are the part of this list workflow will start only with them.

## 4.2.1 Flow Diagram IFRS Code creation Approval Workflow

# 4.2.2 Sharepoint level flow Diagram of IFRS Code creation Approval Workflow

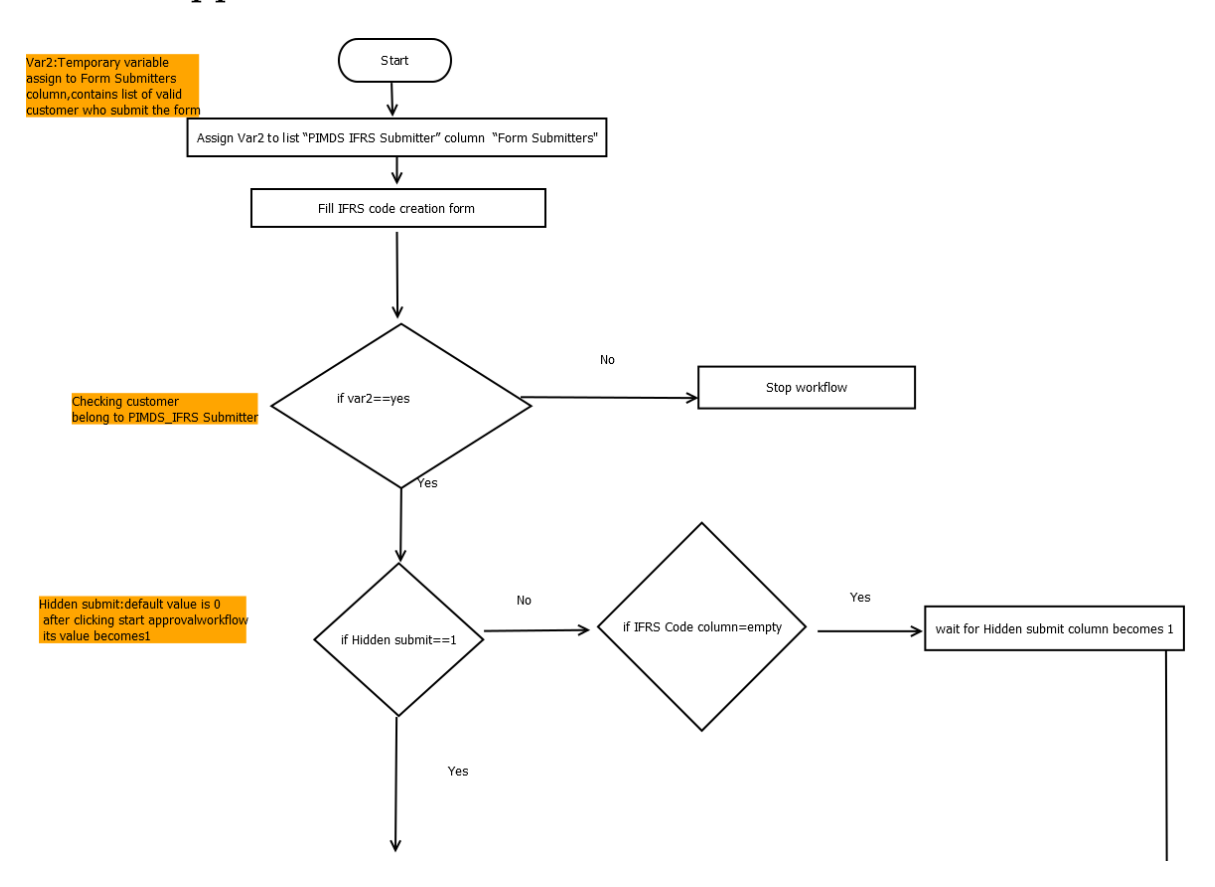

#### 4.2.3 Contd.

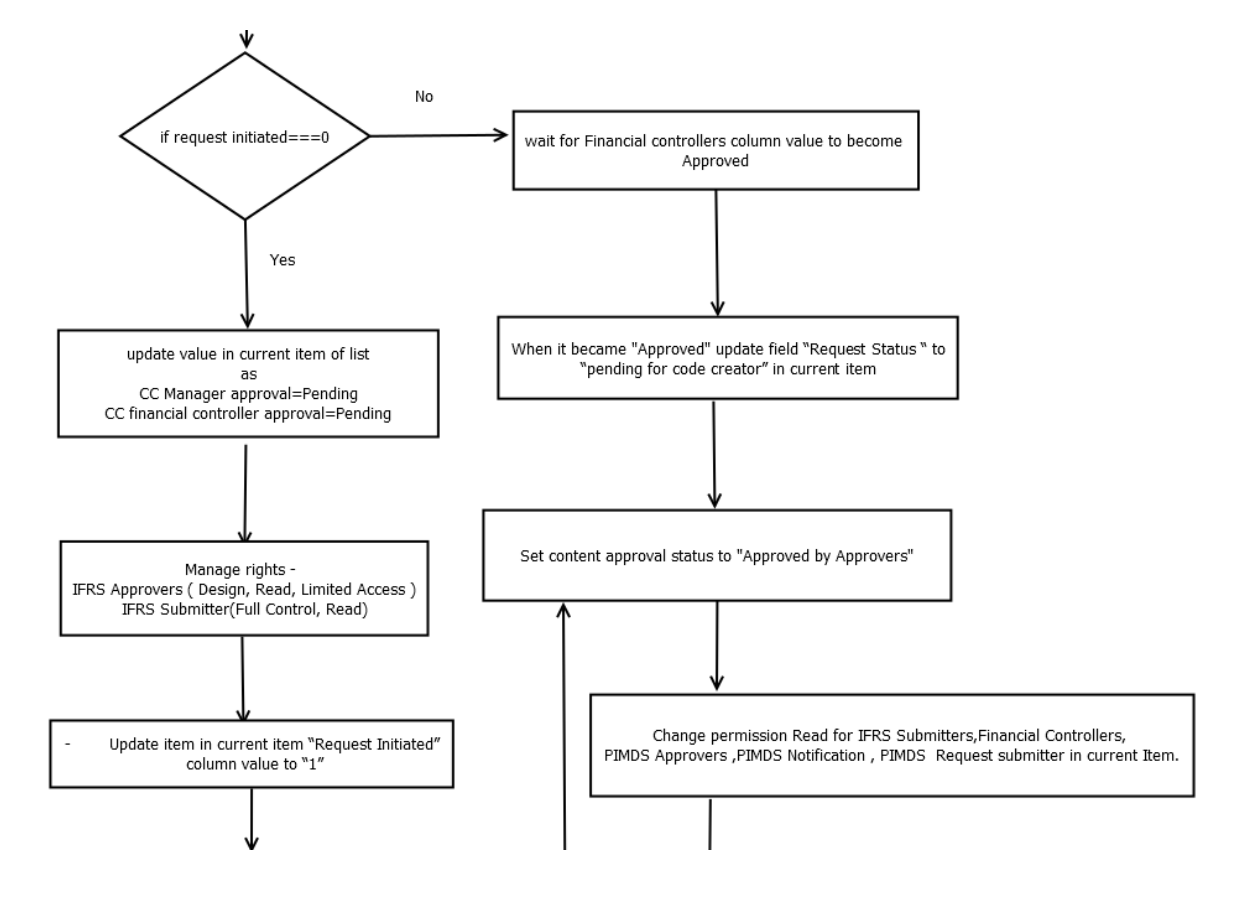

#### 4.2.4 Contd.

mm]img33.png

This workflow will start: - if any new item is created - if any item is changed in IFRS list. It can also be started manually.

The workflow is associated with IFRS Code Creation list Entire workflow is written in impersonation step Assign a temporary variable var2 to list PIMDS IFRS Submitter column Form Submitters [PIMDS IFRS Submitteris a list that contain all the customer who will submit the form]

**Purpose:** To validate submitters only those users who are part of PIMDS IFRS Submitterlist workflow will start only for them.

#### 4.2.5 Steps to be followed in IFRS Approval Workflow

**First If condition** First it check the value of IFRS List column hidden submit value if it is 1 and var2 contain value yes than Check Request Initiated column value if it is 0 than update value in current item of list.

<u>Purpose of hidden submit field</u> :- this field value is set by java script when submitter click on Start Approval Flow button. Initially it is 0

<u>Purpose of Request Initiated field:</u> Default value of this field is 0 once workflow get started we change the value of this field to 1 via workflow if again any changes is done in IFRS list workflow will not start again

- Update item in current item CC Manager Approval to pending and Financial Controller Approval to pending

- Manage rights of users dynamically in IFRS Submitter group and IFRS Approver group

- Update item in current item Request Initiated column value to 1

- Assign permission dynamically of read , IFRS Submitter ,IFRS Approver Start Approval Process IFRS Approval Process on current item of list with IFRS Approver group. IFRS Approval Process

- Change behavior of overall task: When approved (task process completed) update CC Manger Approval Column value to Approved If approved, CC Manager Approval collumn value is set to Approved.

- Once CC Manager approval is done, Start approval process with FinancialControllers if it is also Approved, set Financial Controller column value to Approved. Set content approval status to Approved With all approvers.

- Else if Request Initiated equals to 1 [this field was updated when Approval process start] wait for Financial Controllers column Value to become Approved [wait for command Is uses When an item Is created and the "Wait for any field change in current item" ]

- When it became Approved update field Request Status to pending for code creator in current item . Set content approval status to Approved by Approvers. Change permission dynamically to Read for IFRS Form Submitter, Current Item: Financial Controllers, PIMDS Approvers ,PIMDS Notification, PIMDS Request submitterin current Item.Assign permission of IFRS code creator and Read to Code Creators group

- Send mail to code creators. Wait for IFRS code column value to become not empty. When IFRS code and Project Name field value become not empty Then Update field Request Status to Completed in current item.

Set content approval status to Approved and Request Initiated column Value to 0. Change permission to read only for current user and send mail to Submitter

- If Current Item Approval Status equals rejected. Update Request Status to Deferred and email to Submitter, notification group. Replace their Permission with read.

#### Second If condition

- If var2 equals Yes and hiddensubmit collumn value equals 0 and IFRS code column value is empty than wait for hiddensubmit column value to become equals 1

- **Purpose** :- if submitter click on save button workflow will not start this state is draft state.

#### Third If condition

#### CHAPTER 4. IMPLEMENTATION

-If var2 equals value No than Stop workflow that means it does not belongs to PIMDS group.Reject the request for code creation process

**Purpose:-** submitter is not belongs to PIMDS IFRS Submitter list and is not a valid user.

## 4.2.6 Workflow IFRS Approval

| mouny                                           | Insere                               | manage                                     | variabi        | c3 |
|-------------------------------------------------|--------------------------------------|--------------------------------------------|----------------|----|
| 🎸 Approval - SharePoint 2010                    | DS QA_IFRS_code_crea                 | tion T                                     |                |    |
| 🔹 👻 🕆 😭 ccds_pmo 🕨 Workflows 🕨                  | PIMDS > Editor >                     |                                            |                |    |
|                                                 |                                      |                                            |                |    |
| Impersonation Step                              |                                      |                                            |                |    |
| The contents of this step will run              | as the workflow author:              |                                            |                |    |
| Set <u>Variable: Var Qa</u> to <u>PIMDs IFF</u> | S Submitter:Form Submitter           | 5                                          |                |    |
| 14 Current Items Demunet Status                 | uuala Daaft                          |                                            |                |    |
| and Variable Var Qa orguals Var                 |                                      |                                            |                |    |
| and variable; var Qa equais res                 |                                      |                                            |                |    |
| Email Current Item:Created                      | <u>3y</u>                            |                                            |                |    |
| 1                                               |                                      |                                            |                |    |
| If <u>Variable: Var Qa</u> equals <u>Yes</u>    |                                      |                                            |                |    |
| and Current Item:hiddensubmit                   | equals <u>1</u>                      |                                            |                |    |
|                                                 |                                      |                                            |                |    |
| If <u>Current Item:Request Initian</u>          | ated equals 0                        |                                            |                |    |
| Update item in Current                          | tem                                  |                                            |                |    |
| then Update item in <u>Cur</u>                  | rent Item                            |                                            |                |    |
| then Add IFRS approver,                         | Read to item in Current Item         |                                            |                |    |
| then Update item in <u>Cur</u>                  | rent Item                            |                                            |                |    |
| then Start <u>PIMDS IFRS A</u>                  | pproval1 process on Current I        | <u>item</u> with <u>QA_pimds_approvers</u> |                |    |
| then Update item in <u>Cur</u>                  | rent Item                            |                                            |                |    |
| If Current Item:CC Man                          | ager Approval equals Approv          | ved                                        |                |    |
| Add IFRS approver,                              | Read to item in Current Item         |                                            |                |    |
| then Start <u>PIMDS IF</u>                      | RS Approval process on Curre         | ent Item with <u>Current Item:Financi</u>  | al Controllers |    |
| then Update item ir                             | Current Item                         |                                            |                |    |
| If <u>Current Item:Fina</u>                     | ncial Controller Approval eq         | uals Approved                              |                |    |
| Set content ap                                  | proval status to <u>Approved</u> wit | h Approved by all approvers                |                |    |
| 1       '                                       |                                      |                                            | I              |    |

## 4.2.7 Workflow IFRS Approval Contd.

|                 | Set content approval status to Approved with Approved by all approvers            |
|-----------------|-----------------------------------------------------------------------------------|
|                 |                                                                                   |
| Else            |                                                                                   |
| Wa              | it for Financial Controller Approval to equal Approved                            |
|                 |                                                                                   |
| If <u>Curre</u> | nt Item:Financial Controller Approval equals Approved                             |
| Up              | date item in <u>Current Item</u>                                                  |
| the             | n Set content approval status to Approved with Approved by Approver               |
| the             | n Update item in <u>Current Item</u>                                              |
| the             | n Email <u>QA_code_creators</u>                                                   |
| the             | n Wait for IFRS Code to not equal Please Enter Value                              |
| If <u>C</u>     | Current Item:IFRS Code not equals Please Enter Value                              |
| and             | d Current Item:Project Name not equals Please Enter Value                         |
|                 | Update item in <u>Current Item</u>                                                |
|                 | then Set content approval status to <u>Approved</u> with <u>Request Completed</u> |
|                 | then Set <u>Request Initiated</u> to <u>0</u>                                     |
|                 | then Replace Read of item in Current Item                                         |
|                 | then Email <u>Current Item:Created By</u>                                         |
|                 | then Update item in <u>Current Item</u>                                           |
|                 |                                                                                   |

## 4.2.8 Workflow IFRS Approval Contd

If Current Item: Approval Status equals 1;#Rejected

Update item in Current Item

then Email Current Item:Created By

then Replace Read of item in Current Item

Else if Variable: Var Qa equals Yes

and Current Item:hiddensubmit equals 0

and Current Item:IFRS Code equals (ignoring case) Please Enter Value

Update item in Current Item

then Wait for hiddensubmit to equal 1

Else if Variable: Var Qa equals No

Stop the workflow and log Not Mean for PIMDS

# 4.2.9 Notification mail To Notifier Group on sharepoint IFRS site

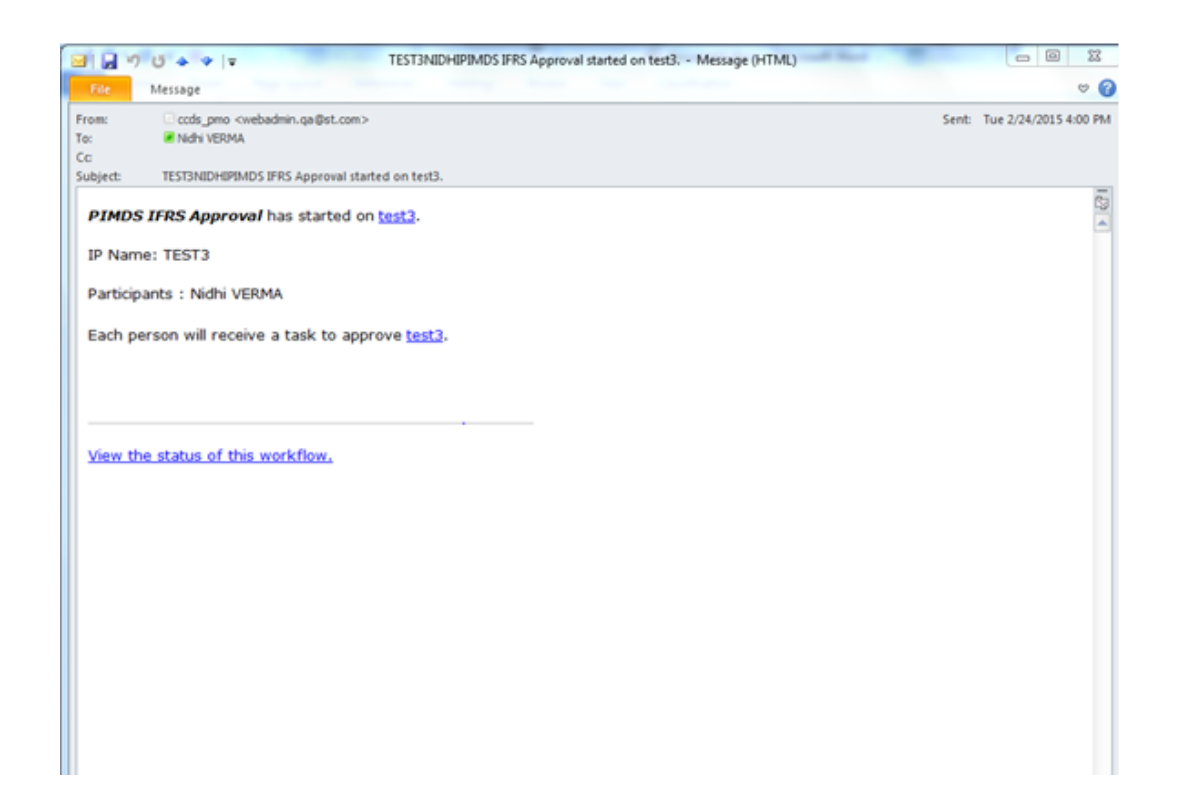

## 4.2.10 Form for approving Request for IFRS Code creation

mm]img64.png

# 4.2.11 Mail to Code creator for creating IFRS Code for Approved Request

|                                           |                                                                                                    | life.augme | ented                 |
|-------------------------------------------|----------------------------------------------------------------------------------------------------|------------|-----------------------|
|                                           |                                                                                                    |            |                       |
| <b>□</b> 17 15 ▲                          | Request for TLS Code Creation for TEST3 NIDHI - Message (HTML)                                                                                             | -          | - 8 %                 |
| File Message                              |                                                                                                    |            |                       |
| m: ⊡ ccd<br>■ N S<br>■ Nd<br>biect: Reque | s_pmo_ <webadmin.qa@st.com><br/>hivaram VENKATESH;shipra.chaudhary@st.com<br/>hi VERNA<br/>Hist for TLS Code Creation for TEST3 NIDHI</webadmin.qa@st.com> | Sent:      | Fri 2/27/2015 4:09 Pf |
| iello                                     |                                                                                                    |            |                       |
| lease create t                            | the IFRS Code for the TLS Line Request (IFRS Code) for ST Table for TEST3, NIDHI                                                                           |            |                       |
| legards                                   |                                                                                                    |            |                       |
|                                           |                                                                                                    |            |                       |
|                                           |                                                                                                    |            |                       |
|                                           |                                                                                                    |            |                       |
|                                           |                                                                                                    |            |                       |
|                                           |                                                                                                    |            |                       |
|                                           |                                                                                                    |            |                       |
|                                           |                                                                                                    |            |                       |

### 4.2.12 IFRS Code creation form for a requested filled by

| Actions + 😼 Browse      | Edit                                                                                   |                                                         |                                          | Nidhi VERMA •                                                        |
|-------------------------|----------------------------------------------------------------------------------------|---------------------------------------------------------|------------------------------------------|----------------------------------------------------------------------|
| ave Cancel Paste        | Copy Delete Attach File Speling                                                        |                                                         |                                          |                                                                      |
| Commit Clipboa          | ard Actions Spelling                                                                   |                                                         |                                          |                                                                      |
| oraries<br>ur Documents | Project Type *                                                                         | Generic 💌                                               | Project Techno Node                      | Type an item name                                                    |
| t2                      | Project Description *                                                                  | TEST                                                    | 4 ×                                      | Search requires a minimum of 4 characters                            |
| les contract            | Budget Program Name                                                                    | BCD AMS Design support                                  | Project Techno Variant                   | Type an item name                                                    |
| c<br>c1                 | Budget Project Description                                                             | Alicante                                                | Test-chip_Required                       |                                                                      |
| ord<br>piect data       | Resource cost(in K\$)                                                                  | 0                                                       | Cost of Test-chip                        |                                                                      |
| lnD                     |                                                                                        |                                                         | Design Manager *                         | Nidhi VERMA ;                                                        |
| π                       | Customer Name *                                                                        | NIDHI                                                   |                                          | Enter users separated with semicolons.                               |
| sts                     | Financial Controllers *                                                                | Nidhi VERMA ;<br>Enter users separated with semicolons. | LSF_Project *                            | PIMDS<br>LSF Project Name                                            |
| acation                 | Project Leader Name *                                                                  | Nidbi VERMA -                                           |                                          | For PIMDS : set to "PIMDS"<br>For CPU GPU NOC :                      |
| A_IFRS_code_creation    |                                                                                        | Enter users separated with semicolons.                  |                                          | -The LSF Project Name is                                             |
| tl                      |                                                                                        |                                                         |                                          | in name use "_" (underscore) only for delimiter (E.g. arm_a9_st2_40) |
| ntacts                  | ·                                                                                      |                                                         |                                          |                                                                      |
| stomlist                | Start Date(Planned) *                                                                  | 03/03/2015                                              | Start date(Actual)                       | 04/03/2015                                                           |
| ntact1                  | End Date(Planned) *                                                                    | 10/03/2015                                              | End date(Actual)                         | 11/03/2015                                                           |
| -1-                     | Man-Weeks Proposed on IPNeed *                                                         | 4.0                                                     | Man-Weeks Pre-budgeted with Division *   | 6                                                                    |
| t6                      | Creation Date *                                                                        | 25/03/2015                                              |                                          | Put Yes, if pre-budgeted<br>Put the man-weeks, if not pre-budgeted   |
| tn                      |                                                                                        | IFRS C                                                  | Criteria Compliancy                      |                                                                      |
| w techno budget         | Technical Feasibility                                                                  | U G                                                     | eneration of future benefits *           | Yes                                                                  |
| lulation                | Intention of the Company to comple                                                     | te the project V                                        | vailability of resources                 |                                                                      |
| ogram name              | Ability as use as call also issue in dev                                               |                                                         |                                          | New Sector                                                           |
| idget program names     | Ability to use of self the item in dev                                                 | eropment 🔯                                              | enable measurement of the costs incurred | Yes                                                                  |
| w techno budget test    |                                                                                        | <u>IF</u>                                               | RS Codification                          |                                                                      |
| st budget program<br>me | Project Name * P                                                                       | Nease Enter Value<br>as in Master Project Table)        | IFRS Code *                              | Please Enter Value                                                   |
| st                      | Approval Date (CC Manager)                                                             | 0/03/2015                                               | Approval Date (Financial Controller)     | 10/03/2015                                                           |
| list                    | Created at 03/03/2015 12:32 by Nidhi VER<br>Last modified at 10/03/2015 12:49 by Syste | MA 😰                                                    |                                          | Save As Draft Cancel                                                 |

IFRS code creator

## 4.3 Module 3 : Publish to Database

To dump records from sharepoin tlist to Mysql Database. As approval workflow completed and IFRS Code for Child Budget Program is created by code creator ,the Budget table in DataGovMaster DB isUpdated with new Child Budget Program along with IFRS Code and othe rrelated information.

Sharepoit list IFRS Code creation stores result of IFRS Code creation workflowTo dump this data to Mysql database i use VBA.

# Flow for Publish Sharepoint list data(IFRS Code creation) to Mysql database :

Step 1 :Export Sharepoint list IFRS Code creation to excelsheet and save as ifrs main.xlsx

Step2 : Create a .xlsm file IFRS tool.xlsm that have buttonSync to DB.This file contains VBA code on button click event for refreshing, calling java webservice to dump data from ifrs main.xlsx(exported from IFRS Code creation Sharepoint list) in Mysql

Database table .

Step3 : In above step refreshing of ifrs main.xlsx refer to updating this file so as to contains same item as in IFRS Code creation list.

Step4 : As user clicks on Sync to DB button first itrefreshes ifrs main.xlsx then dump the data to MysQl Database table.

# 4.3.1 IFRS tool.xlsm for Dumping IFRS Code into MySql Database table

| I Forma      | t Painter   | x <u>n</u> .   | <u>×</u> .     | <b>-</b> ·   =- |                 | zier 🐨 we | nge oc Center | · • · · · | , 00 • | Formatting | g * as Table * | Styles * |       |
|--------------|-------------|----------------|----------------|-----------------|-----------------|-----------|---------------|-----------|--------|------------|----------------|----------|-------|
| Clipboard    | 6           | Fo             | ont            | 6               | Ali             | gnment    |               | G Nu      | mber   | x.         | Styles         |          | Cells |
| Security War | ming Some a | active content | has been disat | oled. Click for | r more details. | Enable C  | ontent        |           |        |            |                |          |       |
|              | G24         |                | • (            | <i>f</i> .      | 2               |           |               |           |        |            |                |          |       |
| Α            | В           | С              | D              | E               | F               | G         | Н             | 1         | J      | К          | L              | М        | N     |
|              |             |                |                |                 |                 |           |               |           |        |            |                |          |       |
|              |             |                |                |                 |                 |           |               |           |        |            |                |          |       |
|              |             |                |                |                 |                 |           |               |           |        |            |                |          |       |
|              | Sync        | h in DB        |                |                 |                 |           |               |           |        |            |                |          |       |
|              |             |                | _              |                 |                 |           |               |           |        |            |                |          |       |
|              |             |                |                |                 |                 |           |               |           |        |            |                |          |       |
|              |             |                |                |                 |                 |           |               |           |        |            |                |          |       |
|              |             |                |                |                 |                 |           |               |           |        |            |                |          |       |
|              |             |                |                |                 |                 |           |               |           |        |            |                |          |       |
|              |             |                |                |                 |                 |           |               |           |        |            |                |          |       |
|              |             |                |                |                 |                 |           |               |           |        |            |                |          |       |
|              |             |                |                |                 |                 |           |               |           |        |            |                |          |       |
|              |             |                |                |                 |                 |           |               |           |        |            |                |          |       |
|              |             |                |                |                 |                 |           |               |           |        |            |                |          |       |
|              |             |                |                |                 |                 |           |               |           |        |            |                |          |       |
|              |             |                |                |                 |                 |           |               |           |        |            |                |          |       |
|              |             |                |                |                 |                 |           |               |           |        |            |                |          |       |
|              |             |                |                |                 |                 |           |               |           |        |            |                |          |       |
|              |             |                |                |                 |                 |           |               |           |        |            |                |          |       |
|              |             |                |                |                 |                 |           |               |           |        |            |                |          |       |
|              |             |                |                |                 |                 |           |               |           |        |            |                |          |       |
|              |             |                |                |                 |                 |           |               |           |        |            |                |          |       |
|              |             |                |                |                 |                 |           |               |           |        |            |                |          |       |
|              |             |                |                |                 |                 |           |               |           |        |            |                |          |       |
|              |             |                |                |                 |                 |           |               |           |        |            |                |          |       |
|              |             |                |                |                 |                 |           |               |           |        |            |                |          |       |
|              |             |                |                |                 |                 |           |               |           |        |            |                |          |       |
|              |             |                |                |                 |                 |           |               |           |        |            |                |          |       |
|              |             |                |                |                 |                 |           |               |           |        |            |                |          |       |
|              |             |                |                |                 |                 |           |               |           |        |            |                |          |       |

## 4.3.2 Sharepoint Header and XML Header Mapping

| Caposard G Port G                                                          | Alignment G Number    | 9   | Styles Cells | Edding |
|----------------------------------------------------------------------------|-----------------------|-----|--------------|--------|
| Security Warning Some active content has been disabled. Click for more det | tails. Enable Content |     |              | ×      |
| 87 • (* 🎜 Tech                                                             | no_Budget_Program     |     |              |        |
| A                                                                          | В                     | C   | D            | E F    |
| harepointHeader                                                            | XML Header            |     |              |        |
|                                                                            |                       | _   |              |        |
| ustomer_1_Name                                                             | Customer_1_Name       | _   |              |        |
| .SF_Project_Name                                                           | LSF_Project_Name      |     |              |        |
| PRS_Code                                                                   | mrs_code              |     |              |        |
| SOC_Name                                                                   | SOB SOC 40            |     |              |        |
| Pedeat Dra estre                                                           | Techno_budget_Proc    | 192 |              |        |
| Rudsat Dro sameroarant motoda                                              | parent ifes code      |     |              |        |
| pooget_Prg_name.parent_inpicode                                            | parent_ins_code       |     | Program      |        |
|                                                                            |                       |     | SDB see id   |        |
|                                                                            |                       |     | is active    |        |
|                                                                            |                       |     | CreatedBy    |        |
|                                                                            |                       |     | start_date   |        |
|                                                                            |                       |     | end_date     |        |
|                                                                            |                       |     |              |        |
|                                                                            |                       |     |              |        |
|                                                                            |                       |     |              |        |
|                                                                            |                       |     |              |        |
|                                                                            |                       |     |              |        |
|                                                                            |                       |     |              |        |
|                                                                            |                       |     |              |        |
|                                                                            |                       |     |              |        |
|                                                                            |                       |     |              |        |
|                                                                            |                       |     |              |        |
|                                                                            |                       |     |              |        |
|                                                                            |                       |     |              |        |
|                                                                            |                       |     |              |        |
|                                                                            |                       |     |              |        |
|                                                                            |                       |     |              |        |
|                                                                            |                       |     |              |        |
|                                                                            |                       |     |              |        |
|                                                                            |                       |     |              |        |
|                                                                            |                       |     |              |        |

Sharepoint headers denotes field value in sharepoint list after completion of IFRS code creation workflow .To pass some of these field to database proper formatting of XML is done using this headers mapping.

## 4.3.3 QA IFRS code creation list in SharePoint

| bers Ust                                      |                |                                                                      |                                            |                                            |             |                                 |            |             |                               |                                                                   |                  |                               |            | NO.            |           |
|-----------------------------------------------|----------------|----------------------------------------------------------------------|--------------------------------------------|--------------------------------------------|-------------|---------------------------------|------------|-------------|-------------------------------|-------------------------------------------------------------------|------------------|-------------------------------|------------|----------------|-----------|
| Show Task Pane<br>Show Totals<br>Refresh Data | Cynate<br>View | Modify View - Currer<br>Create Column<br>Navigate Up<br>Manage Views | nt View:<br>Index View - +<br>Current Page | E-mail a Alert<br>Disk Met<br>Dave & Track | 435<br>Feed | Sinc to Sharefuler<br>Workspace |            | Create Vis  | is Diagram<br>Access<br>stule | Form Web Parts -<br>Edit List<br>Mew Quick Step<br>Customize List | List<br>Settings | Un<br>Permissions<br>Settings | Settings - |                |           |
|                                               |                |                                                                      |                                            |                                            |             | export list to                  | exer       |             |                               |                                                                   |                  |                               |            |                |           |
| Created_                                      | By_Old         | Created_By                                                           | RnDNeed                                    | TLS_Line_Code                              | IP_/        | Name SoC_                       | Name Proje | t_Type Proj | ect_Descrip                   | tion Budget_Pr                                                    | oject_De         | scription                     | Resource   | e_cost(in_K\$) | Project_7 |
| 2                                             |                | Nidhi VERMA                                                          | test_nidhi                                 | test_nidhi                                 | test,       | nidhi 1234                      | ANR        | LD test     | idhi                          | SCOPE EN<br>040_045                                               | LAR CM           | os                            |            |                |           |
|                                               |                | Nidhi VERMA                                                          | testing                                    | testing                                    | test        | ing 123                         | AdvR       | LD test     | ing                           | RAT                                                               |                  |                               |            |                |           |
|                                               |                | Nidhi VERMA                                                          | test_ifrs                                  | test_ifs                                   | test        | Jfs testj                       | ifra Gener | ic test     | jifra                         | SCOPE EN<br>040_045                                               | LAR CM           | 05                            |            |                |           |
| Add new item                                  |                |                                                                      |                                            |                                            |             |                                 |            |             |                               |                                                                   |                  |                               |            |                |           |
|                                               |                |                                                                      |                                            |                                            |             |                                 |            |             |                               |                                                                   |                  |                               |            |                |           |

## 4.3.4 ifrs main.xlsx after exporting Sharepoint list to excel

| Nidhi VERMA test_nidhi         test_nidhi         test_nidhi         Nidhi VERMA(x53)         Nidhi VERMA(x53)         Isif         please enter value         Draft           Nidhi VERMA         testing         Nidhi VERMA(x53)         Nidhi VERMA(x53)         Nidhi                                                                                                    | Created_By_Old | <ul> <li>Created_By</li> </ul> | TLS_Line_Code | IP_Name    | Customer_1_Name | Financial_Controllers | Design Manager  | Project_Name | IFRS_Code •        | Request_Statu |
|----------------------------------------------------------------------------------------------------|----------------|--------------------------------|---------------|------------|-----------------|-----------------------|-----------------|--------------|--------------------|---------------|
| Nidhi VERMA, testing     testing     Nidhi VERMA,953     Nidhi VERMA,953     Ist     please enter value     Draft       Nidhi VERMA     test_ifrs     test_ifrs     test_ifrs     Nidhi VERMA,953     test_ifrs     please enter value     Draft       Nidhi VERMA     test_ifrs     test_ifrs     test_ifrs     nidhi VERMA,953     test_ifrs     please enter value     Draft       Nidhi VERMA     test_ifrs     test_ifrs     test_ifrs     nidhi VERMA,953     test_ifrs     please enter value     Draft       Nidhi VERMA     test_ifrs     test_ifrs     test_ifrs     test_ifrs     test_ifrs     please enter value     Draft       Nidhi VERMA     test_ifrs     test_ifrs     test_ifrs     test_ifrs     test_ifrs     please enter value     Draft       Nidhi VERMA     test_ifrs     test_ifrs     test_ifrs     test_ifrs     test_ifrs     test_ifrs       Nidhi VERMA     test_ifrs     test_ifrs     test_ifrs     test_ifrs     test_ifrs     test_ifrs       Nidhi VERMA     test_ifrs     test_ifrs     test_ifrs     test_ifrs     test_ifrs     test_ifrs       Nidhi VERMA     test_ifrs     test_ifrs     test_ifrs     test_ifrs     test_ifrs     test_ifrs       Nidhi VERMA     test_ifrs     test_ifrs     te                                                                                                    |                | Nidhi VERMA                    | test_nidhi    | test_nidhi | test_nidhi      | Nidhi VERMA;#53       | Nidhi VERMA;#53 | lsf          | please enter value | Draft         |
| Nichi VERMA test_ifrs test_ifrs test_ifrs Nichi VERMA(#3) Nichi VERMA(#3) test_ifrs piease enter value Draft<br>Provide and provide and pro |                | Nidhi VERMA                    | testing       | testing    | testing         | Nidhi VERMA;#53       | Nidhi VERMA;#53 | Isf          | please enter value | Draft         |
|                                                                                                    |                | Nidhi VERMA                    | test_ifrs     | test_ifrs  | test_ifrs       | Nidhi VERMA;#53       | Nidhi VERMA;#53 | test_ifrs    | please enter value | Draft         |
|                                                                                                    |                |                                |               |            |                 |                       |                 |              |                    |               |
|                                                                                                    |                |                                |               |            |                 |                       |                 |              |                    |               |
|                                                                                                    |                |                                |               |            |                 |                       |                 |              |                    |               |
|                                                                                                    |                |                                |               |            |                 |                       |                 |              |                    |               |
|                                                                                                    |                |                                |               |            |                 |                       |                 |              |                    |               |
|                                                                                                    |                |                                |               |            |                 |                       |                 |              |                    |               |
|                                                                                                    |                |                                |               |            |                 |                       |                 |              |                    |               |
|                                                                                                    |                |                                |               |            |                 |                       |                 |              |                    |               |
|                                                                                                    |                |                                |               |            |                 |                       |                 |              |                    |               |
|                                                                                                    |                |                                |               |            |                 |                       |                 |              |                    |               |
|                                                                                                    |                |                                |               |            |                 |                       |                 |              |                    |               |
|                                                                                                    |                |                                |               |            |                 |                       |                 |              |                    |               |
|                                                                                                    |                |                                |               |            |                 |                       |                 |              |                    |               |
|                                                                                                    |                |                                |               |            |                 |                       |                 |              |                    |               |
|                                                                                                    |                |                                |               |            |                 |                       |                 |              |                    |               |
|                                                                                                    |                |                                |               |            |                 |                       |                 |              |                    |               |
|                                                                                                    |                |                                |               |            |                 |                       |                 |              |                    |               |
|                                                                                                    |                |                                |               |            |                 |                       |                 |              |                    |               |
|                                                                                                    |                |                                |               |            |                 |                       |                 |              |                    |               |
|                                                                                                    |                |                                |               |            |                 |                       |                 |              |                    |               |
|                                                                                                    |                |                                |               |            |                 |                       |                 |              |                    |               |
|                                                                                                    |                |                                |               |            |                 |                       |                 |              |                    |               |
|                                                                                                    |                |                                |               |            |                 |                       |                 |              |                    |               |
|                                                                                                    |                |                                |               |            |                 |                       |                 |              |                    |               |
|                                                                                                    |                |                                |               |            |                 |                       |                 |              |                    |               |
|                                                                                                    |                |                                |               |            |                 |                       |                 |              |                    |               |
|                                                                                                    |                |                                |               |            |                 |                       |                 |              |                    |               |
|                                                                                                    |                |                                |               |            |                 |                       |                 |              |                    |               |

Contains same data as in sharepoint list

# 4.3.5 Conditions to publish IFRS Record in DataGovMaster DB

- If newly created IFRS code is already present in DB then it will not add that record in database

- Only the records from sharepoint list that have IFRS code value not null Can only added to DB

- IFRS Code value should be numeric

# Chapter 5

# **Conclusion and Future Scope**

## 5.1 Conclusion

Using SharePoint 2010 we able to create a Approval workflow System in which approval mails are send to both the approvers .Then using this links in mail approvers may approve or reject the request made by customer for IFRS Code creation.This system is reduces the people interaction in Business process.Makes the decision process executed in consistent manner.Now both side functionality between SharePoint 2010 server and MySql Workbench server is formed i.e. now we can populate data from and publish back to Mysql

## 5.2 Future Scope

By Integration of SharePoint 2010 and MySql Workbench we can manage space on SharePoint server, we can access large data from MySQL database on SharePoint sites even it's not store on server. In future sites with lots of records can be maintain on SharePoint as we have now mechanism for storing data to Database and on other side we can fetch same data from Database on SharePoint site. We can create Database dependent site on SharePoint 2010.

# References

- [1] Thomas Rizzo. Professional SharePoint 2010 Development.
- [2] Guanhua Wang. Improving data transmission in web applications via the translation between xml and json. Third International Conference on Communications and Mobile Computing, 2011.
- [3] Wrox. Begnning Sharepoint 2010 Development.
- [4] Boci Lin Yan Chen. Comparision between json and xml in applications on ajax. Third International Conference on Communications and Mobile Computing, 2011.